# SMARTFOX Pro Energiemanager

Beachten Sie alle Sicherheitshinweise, Handlungs- und Installationsanweisungen der vollständigen Bedienungsanleitung. Die aktuellste Version finden Sie auf unserer Webseite unter <u>www.smartfox.at/downloads</u>.

1. SMARTFOX Pro Energiemanager inkl. Stromwandler (100A teilbar oder 80A aufsteckbar) aus der Verpackung nehmen.

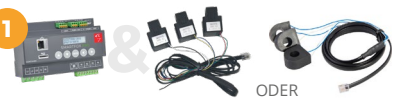

- 2. Anlage spannungsfrei schalten (Sicherheitsregeln beachten!)
- 3. SMARTFOX an Hutschiene im Zählerverteiler anbringen (min. 8TE Teilungseinheiten erforderlich)
- 4. Die Stromwandler sind im Nachzählerbereich der Hauszuleitung zu installieren. Auf korrekte Phasenzuordnung sowie Pfeilrichtung K --> L achten (Pfeil zeigt Richtung Verbraucher). Anschlüsse über 80A/100A müssen mittels Zusatzstromwandlern erfasst werden. Siehe Bedienungsanleitung <u>"Prüfung Stromwandler"</u>.

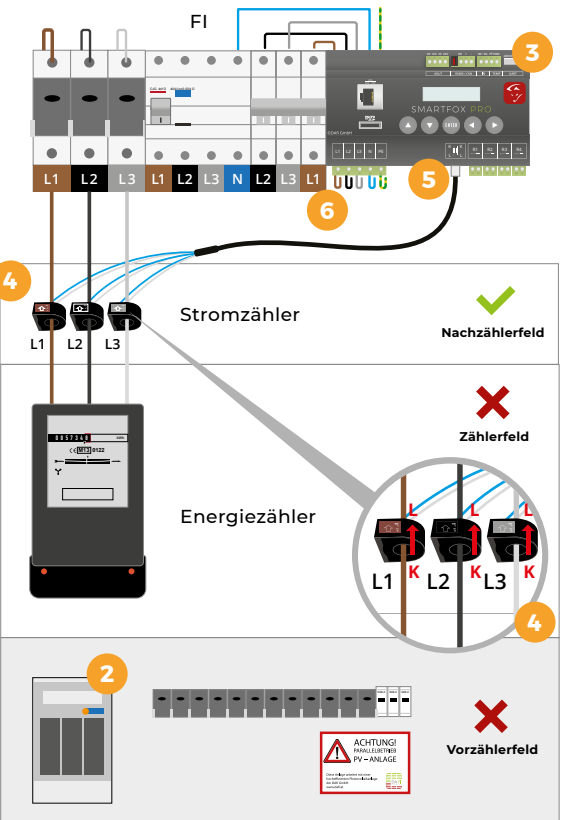

8. Nach erfolgter Überprüfung der Elektroinstallation kann das System in Betrieb genommen und die Spannungsversorgung zugeschaltet werden.

- 5. Den RJ12-Stecker der Stromwandler an der entsprechenden Buchse des SMARTFOX Pro einstecken.
- 6. Der Energiemanager wird über den 5 poligen Stecker versorgt (L1, L2, L3, N, PE).

#### Achten Sie auf die korrekte Phasenfolge der Stromwandler und am SMARTFOX Pro Energiemanager.

(Lokale Anschlussbedingungen beachten; Herstellerempfehlung: Fehlerstromschutzschalter (RCD) Typ A / 30mA; Leitungsschutzsschalter LS-3/B6; Querschnitt min. 1,5mm<sup>2</sup>)

7. Schnittstellen und Relais nach Bedarf beschalten.

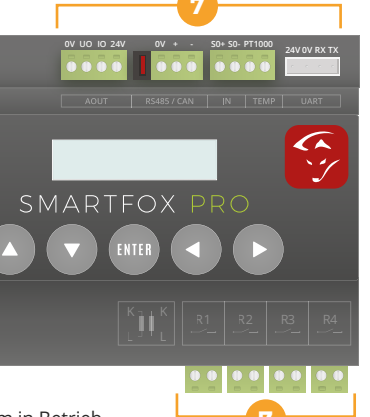

#### 9a SMARTFOX per LAN mit dem Internet verbinden

LAN Kabel an der Front befindlichen RJ45-Buchse anstecken. Das Gerät bezieht automatisch eine IP-Adresse und verbindet sich mit dem Internet.

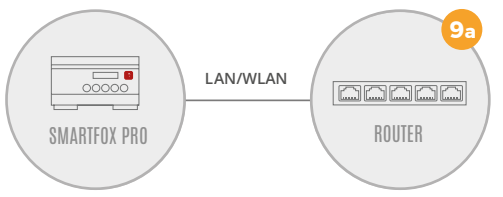

#### 9b SMARTFOX per WLAN mit dem Internet verbinden

- c) WIFI Access Point direkt am Gerät per Displaytastatur aktivieren (WIFI AP = ON).
- d) Mit dem WIFI Access Point per Laptop oder Smartphone verbinden (SMARTFOX\_AP).
- e) Webbrowser öffnen und IP-Adresse 192.168.250.181 eintragen. Das Webinterface des SMARTFOX erscheint.
- f) Im Punkt Netzwerk "WLAN" wählen und gewünschtes Netzwerk auswählen.
- g) Nach der Passworteigabe wird der Access Point geschlossen und das Gerät verbindet sich mit dem parametrierten WLAN.

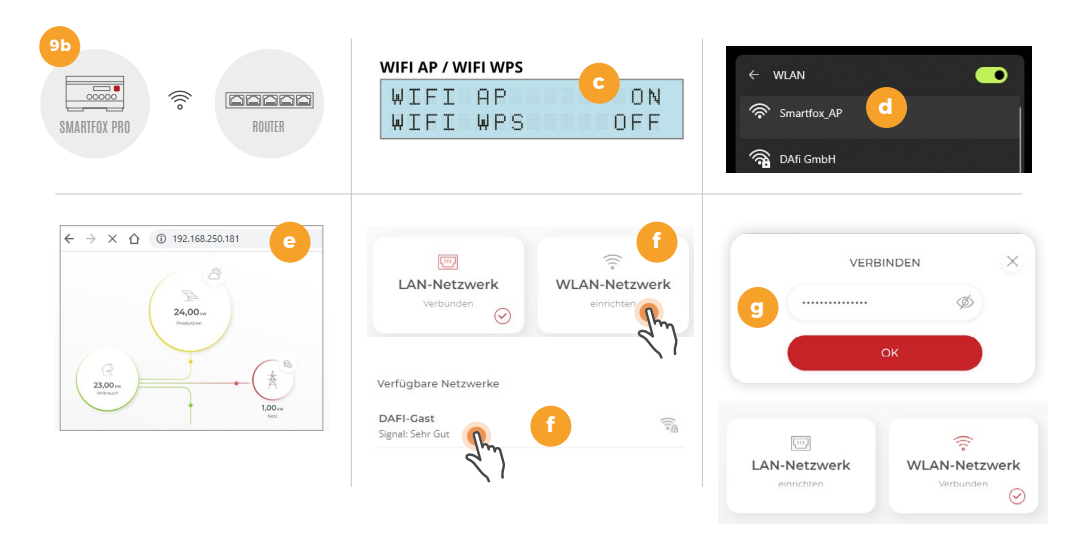

## Inbetriebnahme SMARTFOX Pro

- **10.** Im Webportal <u>my.smartfox.at</u> einloggen oder registrieren. **Tipp!** Als Fachbetrieb kann ein "Installateur Account" registriert werden. Damit können alle Kundenanlagen zentral verwaltet und parametriert werden.
- 11. Im Installateur Account auf "Alle Benutzer" klicken und den Zugang für den Kunden registrieren: Benutzer hinzufügen Ist kein Installateur Account vorhanden, ab Schritt 13 fortfahren.

12. Der Account erscheint in der Liste. Über das Symbol: 🕥 in die Kundenebene wechseln.

| Mein Profil   | 🖶 Benutzer hinzufügen 🔢 |                                                   | Q                                                        |
|---------------|-------------------------|---------------------------------------------------|----------------------------------------------------------|
| Alle Benutzer | Installater             | er Benutzername Name und Email                    | Rechnungsadresse                                         |
| — U           | 🖂 🦂 🗡 🗙                 | endkunde@smartfox.at Max_Muster<br>endkunde@smart | Niedernfritzerstraße 120 💿<br>fox.at 5531 Eben im Pongau |
| Alle Geräte   |                         |                                                   | AT <b>12</b>                                             |

- 13. Unter "Einstellungen" → "Meine Geräte" auswählen. Auf "Gerät hinzufügen" klicken. 🜵 Gerät hinzufügen
- 14. Einen Namen für das Gerät vergeben.
- **15.** SMARTFOX Pro mittels MAC-Adresse hinzufügen. Die MAC Adresse kann am Etikett der Verpackung oder am Gerät, sowie am Display des Geräts abgelesen werden.
- 16. Geräte Gruppe "Smartfox" wählen.

| Bezeichnung   | 14 | SMARTFOX     |
|---------------|----|--------------|
| MAC-Adresse   | 15 | D88039AD5198 |
| Geräte Gruppe | 16 | smartfox     |

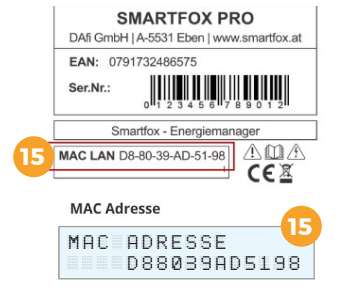

- 17. Das Gerät erscheint in der Übersicht. Wird das grüne Steckersymbol angezeigt, ist der Energiemanager mit dem Webportal verbunden. Wird ein rotes Steckersymbol **« )** angezeigt, prüfen Sie die Netzwerkverbindung.
- 18. Auf aktuellste Softwareversion überprüfen und ggf. Update durchführen. Alternativ kann das Update auch über die SD-Karte durchgeführt werden.

| 🖶 Gerät hin | zufügen 13 |              |             |              |                 |              |             |           |
|-------------|------------|--------------|-------------|--------------|-----------------|--------------|-------------|-----------|
|             |            | Bezeichnung  | Device Type | MAC-Adresse  | Version         | Internal IP  | External IP |           |
| - <b>4</b>  | * 1 O X    | SMARTFOX Pro | Smartfox    | D88039AC93B1 | EM2 00.01.03.10 | 192.118.0.43 | 89.16.41.43 | 0 💩 🖄 🛃 🤔 |
| 17          | 19         |              |             |              |                 |              |             | 20 18     |

19. Zusatzfunktionen können über das Lizenz- & Seriennummermenü freigeschaltet werden (Ladestationen, Batterie, ...).

| 1. SMARTFOX Pro Charger | PC | A | 75599876 | × | P | aktiv s | seit 29.01.2021 |
|-------------------------|----|---|----------|---|---|---------|-----------------|
| 2. SMARTFOX Pro Charger | PC | A | 52894649 | × | P | aktiv s | seit 11.02.2021 |

- 20. Über das Zahnradsymbol 🧔 lässt sich die Geräteparametrierung öffnen.
- 21. Die Einstellungen sind in folgende Untermenüs geteilt: Allgemein, Analogausgang, Relais, Eingänge, RS485/ CAN, Ladestation, Batterie, Wärmepumpe, Wechselrichter, Verbrauchsregler, Externe Zähler, Administration.

|                              |               |                      |                       | × |
|------------------------------|---------------|----------------------|-----------------------|---|
| SMARTFOX                     |               |                      |                       |   |
| Home Y                       | Analogausgang |                      |                       |   |
| Einstellungen                |               |                      |                       |   |
| Allgemein<br>— Analogausgang | Aktiviert     | EIN                  | <ul><li>● ①</li></ul> |   |
| Relais                       | Name          | Boiler               | 0                     |   |
| Eingänge                     | Farbe         |                      | ) 0                   |   |
| RS485/CAN<br>Ladestation     | Nennlast [W]  | 6000                 | 1                     |   |
| Batterie                     | Zielwert [W]  | -20                  | 0                     |   |
| Wärmepumpe<br>Wechselrichter | Ex            | perten Einstellungen |                       |   |
| Verbrauchsregler             |               |                      |                       |   |
| Externe Zähler               | Schaltzeit 1  |                      | +                     |   |

22. Infos zu den einzelnen Parametern erhalten Sie über die jeweiligen Info Buttons.

| Analogausgang |        |   |     | 22                                                     |
|---------------|--------|---|-----|--------------------------------------------------------|
| Aktiviert     | EIN    | ~ | Ċ   | EIN = Analogausgang wird in der<br>Übersicht angezeigt |
| Name          | Boiler |   | (i) | Übersicht nicht angezeigt                              |

### | Monitoring

Behalten Sie von überall aus den Überblick & die volle Kontrolle. Das Monitoring steht über die Website: <u>my.smartfox.at</u> oder **kostenlos als App** (Google Play & App Store) zur Verfügung:

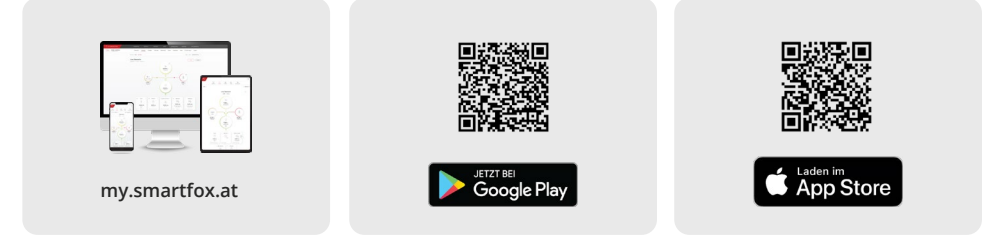

Nach Fertigstellung der Inbetriebnahme erhalten Sie Zugriff auf zahlreiche Optionen wie:

| Übersicht Liveview Energie Charts Einstellungen |
|-------------------------------------------------|

23. In der "LiveView" kann die Anlage in Echtzeit überwacht und Verbraucher ggf. manuell gesteuert werden.

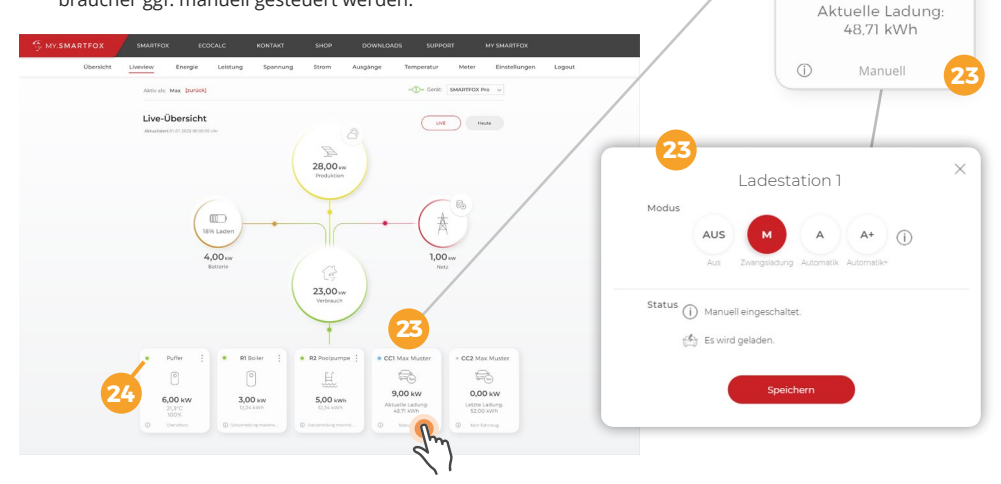

24. Der aktuelle Zustand wird auch über die LED-Anzeige signalisiert:

- LED grün: Betrieb mit Überschussenergie
  LED grau: Verbraucher temporär abgeschaltet
- LED blau: (Aktiver Verbraucher wird mit PV-Überschuss betrieben, ggf. zusätzlicher Netzbezug) Kachel hellgrau: Verbraucher deaktiviert / inaktiv

• CC1 Max Muster

9.00 kW